# When YOU are Tasked through Student Care Community

**Step 1:** You will receive a link in your Messiah email notifying you that you've been assigned a task from Student Care Community (SCC). It will say "SCC Notification" in the subject line.

**Step 2:** There are 3 options to get to your screen. 1) Select YOUR NAME after "Task Followup" or 2) Select "DOCUMENT NUMBERS". The 3<sup>rd</sup> option is "FOLDER NUMBER". While this is a live link, there are more steps involved so it is not recommended to use this path.

#### SCC Notification

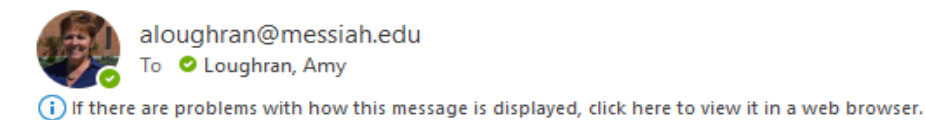

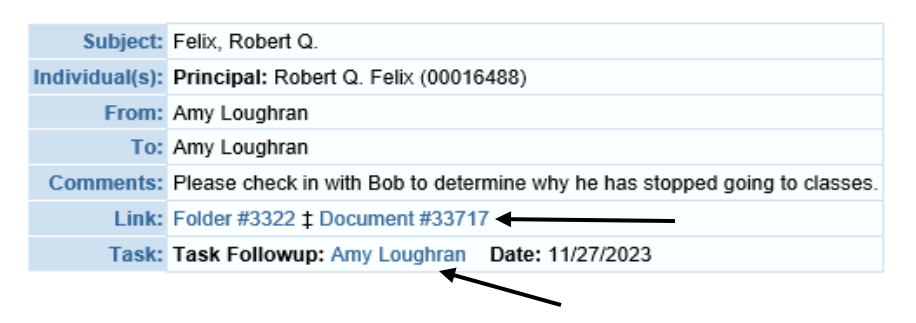

**Option 1**: If you click on YOUR NAME the screen you are taken to looks like this:

|               |                   |          | Document Information   | on       |                     |          |          |              |           |              |
|---------------|-------------------|----------|------------------------|----------|---------------------|----------|----------|--------------|-----------|--------------|
| Folder Docum  | nent              |          |                        |          |                     |          |          |              |           |              |
| Folder Title: | Felix, Robert Q.  |          |                        | Type:    | Student Success     |          |          |              |           |              |
| Creator:      | Felix, Robert Q.  | When:    | 07/24/2018 01:11 PM    |          |                     | Folder#: | 3322     |              |           |              |
| Modified:     | Loughran, Amy     | When:    | 11/27/2023 11:43 AM    |          |                     |          |          |              |           |              |
| Notes:        |                   |          |                        |          |                     |          |          |              |           |              |
|               |                   |          |                        |          |                     |          |          |              |           |              |
| Doc Subject:  | Felix, Robert Q.  |          |                        | Type:    |                     |          |          |              |           |              |
| Creator:      | Loughran, Amy     | When:    | 11/27/2023 11:43 AM    |          |                     | Doc#:    | 33717    |              |           |              |
| Text:         | Please check in v | with Bob | to determine why he ha | s stoppe | ed going to classes |          |          |              |           |              |
|               |                   |          |                        |          |                     |          |          |              |           |              |
|               |                   |          | Assig                  | nment li | nformation          |          |          |              |           |              |
| Save Changes  |                   |          |                        |          |                     |          |          |              |           |              |
| Type:         | Task Assignment   | t        |                        |          | Category: Task      | Followup |          |              |           |              |
| Creator:      | Loughran, Amy     |          |                        |          | Created: 11/2       | 7/2023   | Due/Exp  | oire: 11/27/ | 2023 Task | <b>(#:</b> ] |
| Recipients:   | Loughran, Amy     |          |                        |          |                     |          |          |              |           |              |
| New Assignee: |                   |          |                        |          | New Date:           |          | Ē        |              |           |              |
| Response:     | No Action         |          |                        |          | Email to:           |          | reator ( | Accianoo     |           | ecini        |
| responde.     |                   |          |                        |          |                     |          |          | Assignee     |           | ecip         |
|               |                   |          |                        |          |                     |          |          |              |           |              |
|               |                   |          |                        |          |                     |          |          |              |           |              |
| Notes:        |                   |          |                        |          |                     |          |          |              |           |              |
| Notes:        |                   |          |                        |          |                     |          |          |              |           |              |

**Blue Arrows**: The "Task" will be explained in the "Text" box. Select a response from the dropdown ("On Hold" if you're waiting for more information from the student, "Completed" if you have the information needed or the student is non-responsive after multiple attempts). Type your notes in the box.

**Orange Arrows**: You may at times need to reassign the task. If so, find the person's name and click. If necessary, change the date.

Green Arrow: YOU MUST CLICK "Save Changes" before leaving the page!

**Option 2**: If you click on DOCUMENT NUMBER the screen will look like this:

| Document Information |                  |          |                        |          |                      |          |       |  |
|----------------------|------------------|----------|------------------------|----------|----------------------|----------|-------|--|
| Folder Over          | Edit Subject     |          |                        |          |                      |          |       |  |
| Folder Title:        | Felix, Robert Q. |          |                        | Type:    | Student Success      |          |       |  |
| Creator:             | Felix, Robert Q. | When:    | 07/24/2018 01:11 PM    |          |                      | Folder#: | 3322  |  |
| Modified:            | Loughran, Amy    | When:    | 11/27/2023 11:43 AM    |          |                      |          |       |  |
| Notes:               |                  |          |                        |          |                      |          |       |  |
|                      |                  |          |                        |          |                      |          |       |  |
| Doc Subject:         | Felix, Robert Q. |          |                        | Type:    |                      |          |       |  |
| Creator:             | Loughran, Amy    | When:    | 11/27/2023 11:43 AM    |          |                      | Doc#:    | 33717 |  |
| Text:                | Please check in  | with Bob | to determine why he ha | s stoppe | ed going to classes. |          |       |  |
|                      |                  |          |                        |          |                      |          |       |  |

| Assignment and Alert Information |          |                 |           |                      |                  |            |         |         |
|----------------------------------|----------|-----------------|-----------|----------------------|------------------|------------|---------|---------|
|                                  | Type:    | Task Assignment | Category: | Task Followup        |                  |            | ID#:    | 7168    |
| С                                | reator:  | Loughran, Amy   | When:     | 11/27/2023 11:43 AM  | Due/Expire Date: | 11/27/2023 | Status: | Pending |
| Rec                              | cipient: | Loughran, Amy   | When:     |                      | Email to:        |            |         |         |
| Res                              | ponse:   | No Action       |           | Click HERE to update |                  |            |         |         |

| Attachment(s)                              |      |      |         |  |  |  |  |
|--------------------------------------------|------|------|---------|--|--|--|--|
| Attach File                                |      |      |         |  |  |  |  |
| Filename                                   | Size | User | Created |  |  |  |  |
| No attachments recorded for this document. |      |      |         |  |  |  |  |

Click where it says "Click HERE to update". This will take you to the previous screenshot in Step 2 Option 1. Then follow the arrow directions shared above.

For every Response selected, you will need to leave a new Note.

If you are in the process of meeting with a student (e.g. have sent an email to the student or will be reaching out to them), please mark the task as "On Hold" and describe this in the "Notes" box.

When you have met with the student or have received a sufficient response from them, you can select "Completed" and describe your conversation with them in the "Notes" box. For all responses and notes, you MUST click "Save Changes" when you are done.

# What Do I Write?

If you are new to writing notes or unsure what to share, here are some guidelines.

- 1. Use a third-person point-of-view and include names rather than pronouns.
- Remain objective and private share the nature of the conversation and the general topics the student mentioned, but don't make assumptions or share your own thoughts within the notes.
- 3. Be as clear as possible to help others who are also supporting the student.
- 4. If there is any concerning or sensitive information that the student/resident discloses, share that with the appropriate reporting entity or if you're an RA, speak with your RD directly (e.g. thoughts of self-harm, Title IX concerns, serious issues at home like a recent death).
- 5. Do not include specific health or mental health information that is disclosed, but record it in a general manner (e.g. "student self-reported a mental health concern").
- 6. Any emergency should be reported directly by calling 911 and/or the campus Department of Safety.

# To Check on your Tasks that are still outstanding:

- 1. Go into Falcon Link
- 2. Open Student Care Community
- 3. Click on the "Control" tab in the upper right corner of the screen

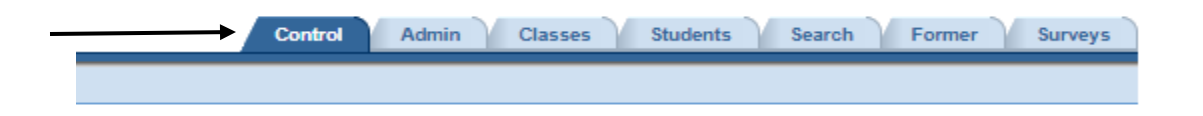

The "Control" tab will take you to this screen. All of your pending tasks will be listed here including the type of task, most commonly, "Student Success".

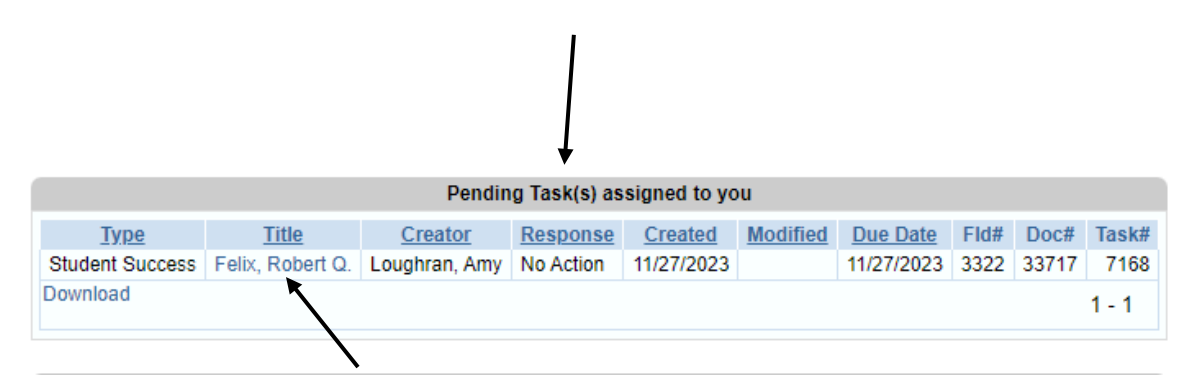

If you click on the live name link under "Title", this will take you directly to the Option 1 screen shown above. Follow the arrow directions as described. Make sure to hit the "Save Changes" button before exiting the screen.

### Still Unsure What To Do?

Contact the Office of Student Success at <u>studentsuccess@messiah.edu</u> and we will be glad to help!